### VERFÜGBARE ANSCHLÜSSE

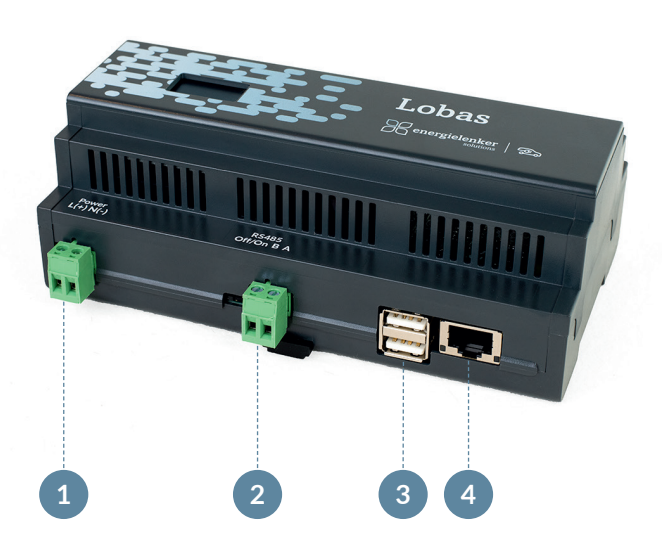

- 1 Stromeingang 230VAC
- 2 Modbus RTU/RS485
- 3 USB-Anschluss (2-mal)
- 4 LAN-Fast-Ethernet-Anschluss

#### energielenker solutions - Ihr Partner für IoT-Lösungen

Mit unseren IoT-Lösungen gestalten wir eine klimafreundliche und damit zukunftsfähige Energieversorgung. Dabei reichen die energielenker-Lösungen von selbst entwickelter Software für das Energie- und Anlagenmanagement, über die Umsetzung von Smart City-Projekten bis hin zu zertifizierten Parkreglern für Energieerzeugungsanlagen. Darüber hinaus statten wir Ladeinfrastruktur mit unserem herstellerunabhängigem Lastmanagement aus und verhelfen unseren Kunden dadurch zu einem optimalen Betrieb.

Insbesondere Energieversorger und -erzeuger, Unternehmen sowie Kommunen setzen bei ihren Digitalisierungsvorhaben auf die Expertise von energielenker solutions. Gestalten auch Sie mit uns die digitale Energiewende.

Hiermit erklärt energielenker solutions, dass der Funkanlagentyp Lobas der Richtlinie 2014/53/EU entspricht.

Der vollständige Text der **EU-Konformitätserklärung** ist unter der folgenden Internetadresse verfügbar: www.energielenker-solutions.de/produkte/lobas\_lastmanagement/

#### Ihr Ansprechpartner

Marc Oertker Tel. 025127601-101 vertrieb@energielenker.de

energielenker solutions GmbH Hafenweg 15 | 48155 Münster www.energielenker-solutions.de

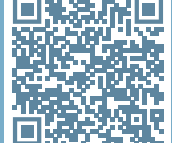

QR-CODE SCANNEN UND HANDBUCH LESEN

Gedruckt auf 100 % Altpapier

# YOUR QUICK START FOR LOBAS

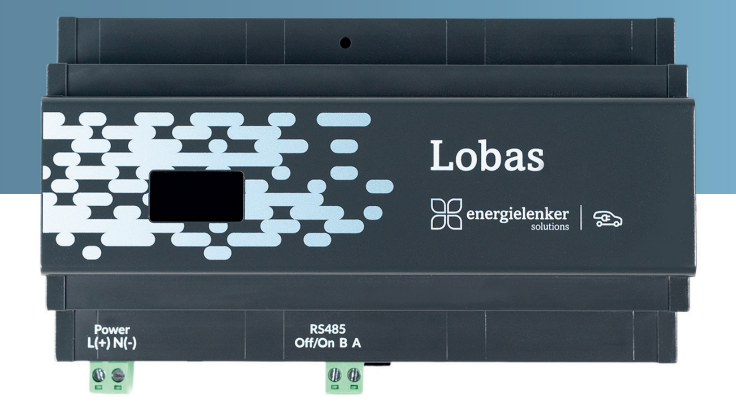

- ✓ Dynamisches Lasmanagement
- ✓ Überschussladen
- ✓ Lastspitzen vermeiden
- ✓ Herstellerunabhänig

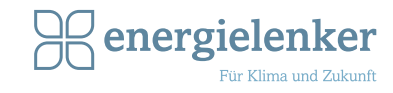

# Lobas anschließen

Schließen Sie den Lobas ans Stromnetz an und verbinden Sie das Netzwerkkabel (Übersicht siehe Anschlussplan).

# Im Internetbrowser anmelden

Lobas ist standardmäßig auf DHCP eingestellt (erforderlich für Erstinbetriebnahme). Lesen Sie nach dem Boot-Vorgang die IP-Adresse vom Lobas-Display ab. Öffnen Sie einen Internetbrowser und geben Sie die IP-Adresse in der URL-Zeile ein.

Melden Sie sich mit Benutzername und Passwort an. Benutzername: admin Passwort: admino1

Es öffnet sich die Oberfläche **Lobas Home** zur Einstellung der Netzwerkverbindung, der dort angezeigte Link leitet Sie weiter auf die Lobas-Oberfläche.

# 4 Übersicht von Wallboxen und Zählern

Darstellung der maximalen Ladeleistung, der aktuellen Ladeleistung und der gesamten Ladeleistung des jeweiligen Ladepunktes (Abb. 1).

Kurzübersicht über die aktuellen Zähler. Darstellung aller relevanten Daten des Zählers (Abb. 2).

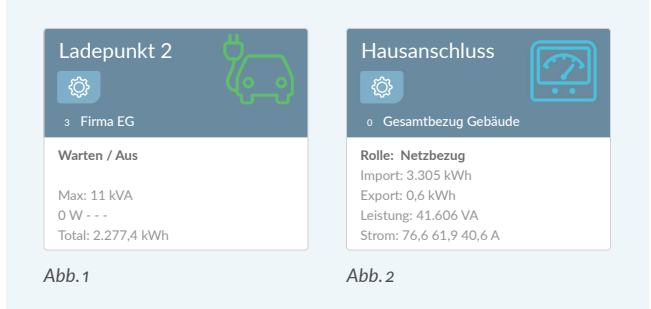

nergielenker Gm 🗴 🛞 Lobas Übersicht

← → C ☆ 172.21.28.166:4712/ui/de/

# 5 Weitere Konfigurationen

Wählen Sie KONFIGURATION im Menü aus, um:

- Ihr Passwort zu verwalten (WICHTIG: Ändern Sie Ihr Passwort nach der ersten Anmeldung!)
- die Diagnosefunktion zu nutzen
- die Konfigurations-Übersicht anzeigen zu lassen
- Backups zu erstellen
- Modbus zu aktivieren

Weitere Verbindungseinstellungen zum Netzwerk, Systemzeit und System nehmen Sie unter Lobas Home vor (siehe Punkt 2).

### Benutzer anlegen (optional)

Wählen Sie in der Kopfzeile **BENUTZER** aus und klicken Sie dann auf **Benutzer hinzufügen**. Füllen Sie das sich öffnende Formular aus.

\* \* \* • •

# Hilfe & Kontakt >

# Grundeinstellungen

Wählen Sie den Button EINSTELLUNGEN aus, um:

- das Lastmanagement zu definieren mit der Maximalen Gesamtleistung und der Leistungsreserve
- OCPP Servereinstellungen vorzunehmen

Neuen Zähler hinzufügen

Zum Anlegen einer neuen Wallbox oder eines neuen Zählers klicken Sie auf den entsprechenden Button links auf dem Formular.

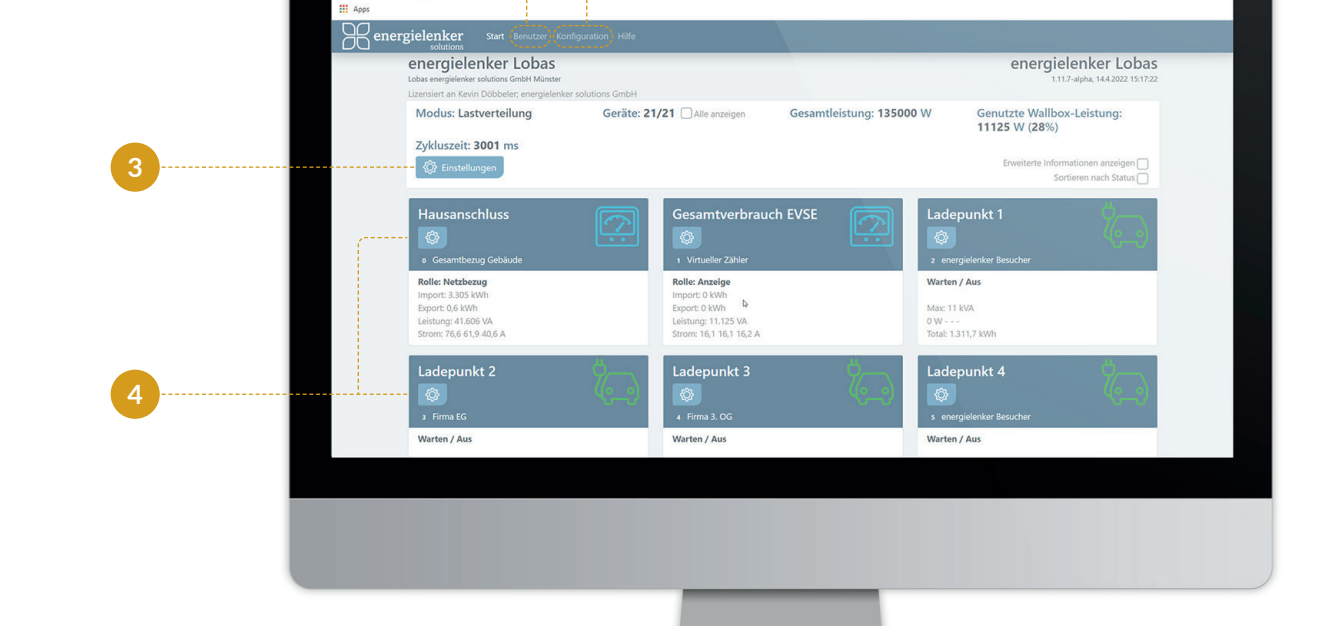

× +